# GA-H61M-D2P-B3

Motherboard mit LGA1155-Sockel für Intel<sup>®</sup> Core<sup>™</sup> i7-Prozessoren familie/Intel<sup>®</sup> Core<sup>™</sup> i5-Prozessoren familie/Intel<sup>®</sup> Core<sup>™</sup> i3-Prozessoren familie/Intel<sup>®</sup> Prozessoren/Intel<sup>®</sup> Celeron<sup>®</sup>-Prozessoren

Benutzerhandbuch

Rev. 1002

# Inhaltsverzeichnis

| Hard | wareinstallation                                              | .3                   |
|------|---------------------------------------------------------------|----------------------|
| 1-1  | Vorsichtsmaßnahmen für die Installation                       | . 3                  |
| 1-2  | Technische Daten des Produkts                                 | . 4                  |
| 1-3  | Installieren der CPU und des CPU-Kühlers                      | . 6                  |
| 1-3  | 3-1 Installieren der CPU                                      | 6                    |
| 1-4  | Installieren des Arbeitsspeichers                             | . 7                  |
| 1-4  | I-1 Dualchannel-Speicherkonfiguration                         | 7                    |
| 1-5  | Installieren einer Erweiterungskarte                          | . 7                  |
| 1-6  | Rückblendenanschlüsse                                         | . 8                  |
| 1-7  | Interne Anschlüsse                                            | 9                    |
|      | Hardy<br>1-1<br>1-2<br>1-3<br>1-4<br>1-4<br>1-5<br>1-6<br>1-7 | Hardwareinstallation |

\* Weitere Informationen über die Verwendung dieses Produkts entnehmen Sie bitte der ausführlichen Version der Bedienungsanleitung (Englisch) auf der GIGABYTE-Website.

# Kapitel 1 Hardwareinstallation

# 1-1 Vorsichtsmaßnahmen für die Installation

Das Motherboard enthält viele empfindliche elektronische Schaltungen und Komponenten, die durch elektrostatische Entladung (ESD) beschädigt werden können. Bitte lesen Sie sorgfältig das Benutzerhandbuch durch und befolgen die nachstehenden Anweisungen, bevor Sie die Installation beginnen:

- Entfernen oder beschädigen Sie den Motherboard-S/N (Seriennummer)-Aufkleber oder vom Händler angebrachten Garantieaufkleber nicht. Diese Aufkleber sind für die Garantiegültigkeit erforderlich.
- Trennen Sie den Computer immer vom Netz, indem Sie das Netzkabel aus der Steckdose herausziehen, bevor Sie das Motherboard oder andere Hardwarekomponenten installieren oder entfernen.
- Wenn Sie Hardwarekomponenten mit den internen Anschlüssen am Motherboard verbinden, stellen Sie bitte sicher, dass sie fest und sicher verbunden sind.
- Berühren Sie möglichst nicht die Leitungen oder Anschlüsse, wenn Sie das Motherboard anfassen.
- Es ist ratsam, eine Antistatik-Manschette zu tragen, wenn Sie elektronische Komponenten z.B. ein Motherboard, eine CPU oder ein Speichermodul anfassen. Wenn Sie keine Antistatik-Manschette haben, dann halten Sie bitte Ihre Händen trocken und berühren zuerst einen Metallgegenstand, um die elektrostatische Ladung zu entladen.
- Legen Sie das Motherboard auf eine Antistatik-Unterlage oder belassen es in seiner Antistatik-Verpackung, bevor es installiert wird.
- Stellen Sie vor dem Entfernen des Stromkabels von dem Motherboard sicher, dass die Stromversorgung ausgeschaltet ist.
- Stellen Sie vor dem Einschalten sicher, dass die Spannung des Netzteil bereits entsprechend Ihrer Netzspannung eingestellt wurde.
- Stellen Sie vor dem Verwenden des Produkts sicher, dass alle Kabel und Stromanschlüsse Ihrer Hardwarekomponenten verbunden sind.
- Um Schäden am Motherboard zu verhindern, dürfen keine Schrauben mit dem Schaltkreis oder den Komponenten des Motherboards in Berührung kommen.
- Auf dem Motherboard oder im PC-Gehäuse dürfen keine Schrauben oder Metallgegenstände liegen.
- Der PC darf nicht auf eine unebene Fläche gestellt werden.
- · Der PC darf nicht an einem Ort mit hohen Temperaturen aufgestellt werden.
- Beim Einschalten des PCs während des Zusammenbaus ist mit Schäden an den PC-Komponenten und Verletzungen der am PC arbeitenden Person zu rechnen.
- Wenn Sie bestimmte Installations- und Aufbauschritte nicht verstehen oder Bedenken hinsichtlich der Verwendung des Produkts haben, ziehen Sie einen entsprechend qualifizierten PC-Techniker hinzu.

# 1-2 Technische Daten des Produkts

| CPU                     | <ul> <li>Unterstützt Prozessoren der Intel<sup>®</sup> Core<sup>™</sup> i7-Prozessoren der Serie/Intel<sup>®</sup><br/>Core<sup>™</sup> i5-Prozessoren der Serie/Intel<sup>®</sup> Core<sup>™</sup> i3-Prozessoren der Serie/<br/>Intel<sup>®</sup> Pentium<sup>®</sup>-Prozessoren/Intel<sup>®</sup> Celeron<sup>®</sup> -Prozessoren im LGA1155-<br/>Package<br/>(Besuchen Sie die Website von GIGABYTE, um eine aktuelle Liste der<br/>unterstützten CPUs einzusehen.)</li> <li>L3-Cache je nach der CPU</li> </ul>                                                                                  |
|-------------------------|----------------------------------------------------------------------------------------------------|
| Chipsatz                | Intel® H61 Express-Chip-Satz                                                                                                    |
| Arbeitsspeicher         | <ul> <li>2 x 1,5V DDR3 DIMM-Sockeln für bis zu 16 GB Systemarbeitsspeicher</li> <li>* Aufgrund der Beschränkung des Windows 32-Bit Betriebssystems wird die tatsächlich angezeigte Arbeitsspeichergröße weniger als 4 GB betragen, wenn mehr als 4 GB Arbeitsspeicher installiert werden.</li> <li>Dualchannel-Speicherarchitektur</li> <li>Unterstützt DDR3 1333/1066/800 MHz Arbeitsspeichermodule</li> <li>Unterstützung für Nicht-ECC-Arbeitsspeichermodulen (Aktuelle Informationen zu unterstützten Speichergeschwindigkeiten und Speichermodule finden Sie auf der GIGABYTE-Website.)</li> </ul> |
| Onboard-Grafik          | <ul> <li>Im Chip-Satz integriert:         <ul> <li>1 x D-Sub-Anschlüss</li> <li>1 x DVI-D-Port, unterstützt eine maximale Auflösung von 1920x1200</li> <li>* Der DVI-D-Port unterstützt keine D-Sub-Verbindung per Adapter.</li> </ul> </li> </ul>                                                                                                    |
| Audio                   | <ul> <li>Realtek ALC889 Codec</li> <li>Hochauflösendes Audio</li> <li>2-/4-/5.1-/7.1-Kanal         <ul> <li>Für die Konfiguration des 7.1-Audiokanals wird ein HD-Audiomodul an der<br/>Gerätevorderseite benötigt; außerdem muss die Mehrkanalaudiofunktion<br/>über den Audiotreiber aktiviert werden.</li> </ul> </li> </ul>                                                                                                    |
|                         | • 1 x Realtek RTL8111E-Chip (10/100/1000 Mbit)                                                                                                    |
| Erweiterungssteckplätze | <ul> <li>1 x PCI Express x16-Steckplatz, ausgeführt als x16 (PCIEX16)         <ul> <li>Installieren Sie eine PCI Express-Grafikkarte, müssen Sie sie für optimale<br/>Leistung unbedingt im PCIEX16-Steckplatz installieren.</li> </ul> </li> <li>1 x PCI Express x16-Steckplatz mit Auslastung x4 (PCIEX4)</li> <li>2 x PCI-Steckplätze</li> </ul>                                                                                                    |
| Speicherschnittstelle   | <ul> <li>Chipsatz:</li> <li>4 x SATA Anschlüsse mit 3GB/s unterstützt bis zu 4 SATA-Geräte<br/>mit 3GB/s</li> </ul>                                                                                                    |
| USB                     | <ul> <li>Chipsatz:         <ul> <li>Bis zu 10 USB 2.0/1.1-Anschlüsse (6 an der Rückblende, 4 über<br/>interne USB-Anschlüsse)</li> </ul> </li> </ul>                                                                                                    |
| Interne Anschlüsse      | <ul> <li>1 x 24-Pol. ATX-Netzteilanschluss</li> <li>1 x 4-Pol. ATX 12V-Stromanschluss</li> <li>4 x SATA 3GB/s Anschlüsse</li> <li>1 x CPU-Lüftersockel</li> <li>1 x CPU-Lüftersockel</li> <li>1 x Fronttafelsockel</li> <li>1 x Fronttafel-Audiosockel</li> <li>2 x USB 2.0/1.1-Sockeln</li> <li>1 x Parallelanschluss</li> <li>1 x Seriellanschluss-Sockel</li> </ul>                                                                                                    |
|                         | 1 x Jumper zum Löschen der Daten im CMOS                                                                                                    |

| Rückblendenanschlüsse  | • | 1 x PS/2-Tastaturanschluss                                                |
|------------------------|---|---------------------------------------------------------------------------|
|                        | • | 1 x PS/2-Mausanschluss                                                    |
|                        | • | 1 x D-Sub-Port                                                            |
|                        | • | 1 x DVI-D-Port                                                            |
|                        | • | 6 x USB 2.0-/1.1-Port                                                     |
|                        | • | 1 x RJ-45-Port                                                            |
|                        | • | 3 x Audiobuchsen (Line In/Line Out/Mikrofon)                              |
| E/A-Controller         | • | iTE IT8728-Chip                                                           |
| Hardwareüberwachung    | • | Systemspannungserkennung                                                  |
|                        | • | CPU-/System-Temperaturerkennung                                           |
|                        | • | Geschwindigkeitserkennung für CPU-/Systemlüfter                           |
|                        | • | Warnung bei CPU-/System-Lüfterfehler                                      |
|                        |   | * Ob die Kontrollfunktion der CPU/Systemlüftergeschwindigkeit unterstützt |
| E DIOC                 | - | wird, hangt von dem CPU/Systemkunier ab, den Sie installieren.            |
| BIUS                   | Ţ |                                                                           |
|                        | • | Lizenziertes Award BIOS                                                   |
|                        | • |                                                                           |
|                        | • |                                                                           |
| Sonderfunktionen       | • |                                                                           |
|                        | • |                                                                           |
|                        | • | Unterstutzt Apress BIOS Rescue                                            |
|                        | • |                                                                           |
|                        | • | Unterstutzt Xpress Install                                                |
|                        | • | Unterstutzt Xpress Recovery2                                              |
|                        | • | Unterstutzt Easylune                                                      |
|                        |   | Motherboardmodell variieren.                                              |
|                        | • | Unterstützt Smart 6™                                                      |
|                        | • | Unterstützt Auto Green                                                    |
|                        | • | Unterstützt ON/OFF Charge                                                 |
|                        | • | Unterstützt Cloud OC                                                      |
|                        | • | Unterstützt O-Share                                                       |
| Mitgelieferte Software | • | Norton Internet Security (OEM-Version)                                    |
| Betriebssystem         | • | Unterstützt Microsoft® Windows 7/Vista/XP                                 |
| Formfaktor             | • | Micro ATX Formfaktor, 24,4 cm x 20,0cm                                    |

\* GIGABYTE behält sich das Recht vor, technische Daten und produktbezogene Informationen ohne vorherige Ankündigung zu ändern.

I

# 1-3 Installieren der CPU und des CPU-Kühlers

Lesen Sie die folgenden Richtlinien, bevor Sie die CPU installieren:

- Stellen Sie sicher, dass das Motherboard Ihre CPU unterstützt.
- (Auf derGIGABYTE-Website finden Sie die aktuelle Liste mit unterstützten CPUs.)
   Trennen Sie den Computer immer vom Netz, indem Sie das Netzkabel aus der Steckdose
- herausziehen, bevor Sie die CPU installieren. Damit vermeiden Sie einen Hardwareschaden. • Suchen Sie den Pol 1 der CPU. Die CPU lässt sich nicht einstecken, wenn sie falsch
- ausgerichtet ist. (Als Alternative suchen Sie die Kerben an beiden Seiten der CPU und die Ausrichtungsnasen an dem CPU-Sockel.)
- Tragen Sie eine dünne, gleichmäßige Schicht Wärmeleitpaste auf die Oberfläche der CPU auf.
- Schalten Sie den Computer nicht ein, bevor der CPU-Kühler installiert ist. Andernfalls kann eine Überhitzung und Beschädigung der CPU auftreten.
- Stellen Sie die CPU-Hostfrequenz entsprechend den CPU-Spezifikationen ein. Wir raten Ihnen ab die Systembusfrequenz auf einen Wert außerhalb der Hardwarespezifikationen einzustellen, da die Standardanforderungen für die Peripherie dadurch nicht erfüllt werden. Wollen Sie die Frequenz auf einen Nichtstandardwert einstellen, beachten Sie bitte Ihre Hardwarespezifikationen einschließlich CPU, Grafikkarte, Arbeitsspeicher, Festplatte usw.

## 1-3-1 Installieren der CPU

A. Suchen Sie die Ausrichtungsnasen des CPU-Sockel am Motherboard und die Kerben der CPU.

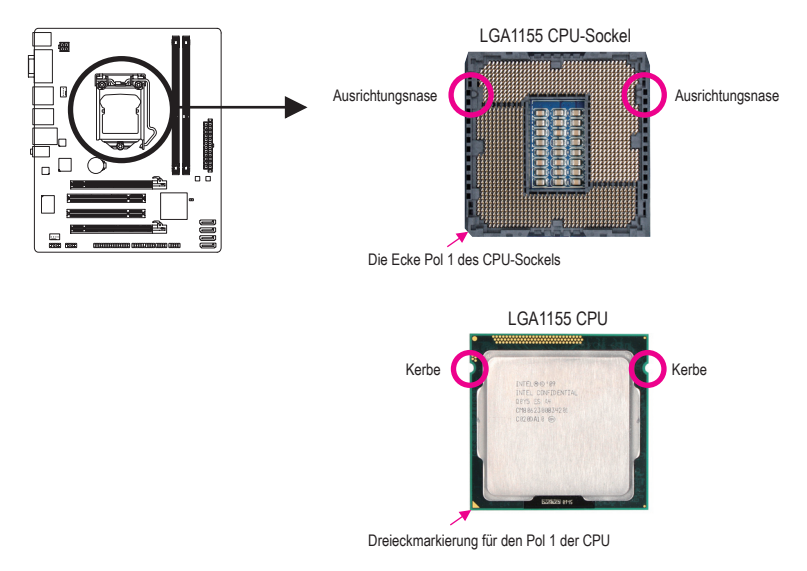

# 1-4 Installieren des Arbeitsspeichers

Lesen Sie die folgenden Richtlinien, bevor Sie den Arbeitsspeicher installieren:

 Stellen Sie sicher, dass das Motherboard Ihr Speichermodul unterstützt. Es wird die Verwendung eines Speichers derselben Kapazität, Marke, Geschwindigkeit und mit identischen Chips empfohlen.

(Aktuelle Informationen zu unterstützten Speichergeschwindigkeiten und Speichermodulen finden Sie auf der GIGABYTE-Website.)

- Trennen Sie den Computer immer vom Netz, indem Sie das Netzkabel aus der Steckdose herausziehen, bevor Sie das Speichermodul installieren. So vermeiden Sie einen Hardwareschaden.
- Speichermodule haben ein narrensicheres Design. Ein Arbeitsspeichermodul kann nur in eine Richtung eingesteckt werden. Wenn es schwer ist das Modul einzustecken, dann ändern Sie bitte die Richtung.

### 1-4-1 Dualchannel-Speicherkonfiguration

Dieses Motherboard bietet zwei DDR3-Speichersteckplätze und unterstützt die Dualchannel-Technologie. Nach der Speicherinstallation erkennt das BIOS automatisch die Spezifikationen und Kapazität des Arbeitsspeichers. Durch Aktivieren des Dualchannel-Speichermodus wird die ursprüngliche Arbeitsspeicherbandbreite verdoppelt.

Die vier DDR3-Speichersteckplätze sind in zwei Kanäle aufgeteilt. Jeder Kanal verfügt wie folgt über einen Speichersteckplatz:

- ➡ Kanal 0: DDR3\_1
- ➡ Kanal 1: DDR3\_2

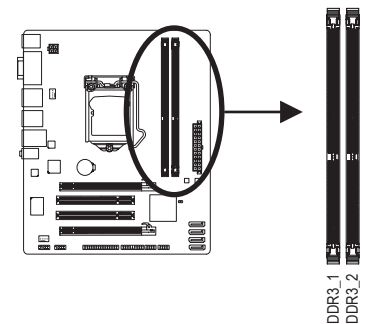

Aufgrund von CPU-Einschränkungen lesen Sie bitte die folgenden Richtlinien, bevor Sie den Speicher im Dualchannelmodus installieren.

- Der Dualchannelmodus kann nicht aktiviert werden, wenn nur ein DDR3-Speichermodul installiert wird.
- Bei Aktivierung des Dualchannelmodus mit zwei Speichermodulen wird empfohlen, dass Sie f
  ür eine optimale Leistung Speicher derselben Kapazit
  ät, Marke, Geschwindigkeit und mit identischen Chips verwenden.

# 1-5 Installieren einer Erweiterungskarte

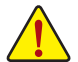

Lesen Sie die folgenden Richtlinien, bevor Sie eine Erweiterungskarte installieren:

- Stellen Sie sicher, dass das Motherboard Ihre Erweiterungskarte unterstützt. Lesen Sie sorgfältig
   das Ihrer Erweiterungskarte beigelegte Benutzerhandbuch durch.
- Trennen Sie den Computer immer vom Netz, indem Sie das Netzkabel aus der Steckdose herausziehen, bevor Sie eine Erweiterungskarte installieren. So vermeiden Sie einen Hardwareschaden.

# 1-6 Rückblendenanschlüsse

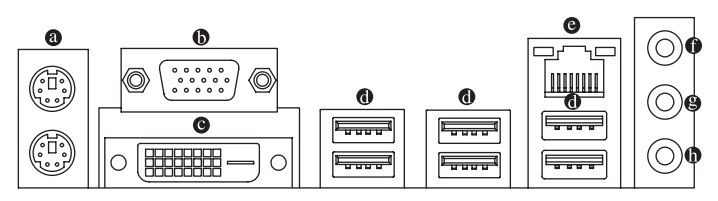

#### PS/2-Tastatur- und PS/2-Mausanschluss

Der obere Anschluss (grün) dient zur Verbindung mit einer PS/2-Maus, und der untere Anschluss (lila) zur Verbindung mit einer PS/2-Tastatur.

#### D-Sub-Port

Der D-Sub-Port unterstützt eine 15-pol. D-Sub-Anschluss. Schließen Sie einen Monitor an diesen Port an, der D-Sub-Anschluss unterstützt.

#### DVI-D-Port (Hinweis)

Der DVI-D-Port erfüllt die DVI-D-Spezifikation und unterstützt eine maximale Auflösung von 1920x1200 (die tatsächliche Auflösung hängt vom verwendeten Monitor ab). Schließen Sie einen Monitor an diesen Port an, der DVI-D.

#### USB 2.0/1.1

Die USB-Port unterstutz die USB 2.0/1.1-Spezifikation. Schließen Sie USB-Geräte wie z.B. eine USB-Tastatur/Maus, einen USB-Drucker, ein USB-Flash-Laufwerk usw. an diese Port an.

#### G RJ-45 LAN-Port

Der Gigabit Ethernet LAN-Port ermöglicht eine Internetverbindung mit einer Datenrate von bis zu 1 Gbps. Die folgenden Tabellen beschreiben die Zustände der LAN-Port-LEDs.

Verbindungs-/ Geschwindig- Aktivitätskeits-LED LED

| - | U L |   |  |
|---|-----|---|--|
|   |     |   |  |
|   |     | Ľ |  |
|   |     |   |  |
|   |     |   |  |

|     | verbindungs-/Geschwindigkeits-LED |                    |  |
|-----|-----------------------------------|--------------------|--|
|     | Zustand                           | Beschreibung       |  |
|     | Orange                            | 1 Gbps Datenrate   |  |
|     | Grün                              | 100 Mbps Datenrate |  |
| Aus |                                   | 10 Mbns Datenrate  |  |

Aktivitäts-LED:

| aviato EED.                             |  |  |
|-----------------------------------------|--|--|
| Beschreibung                            |  |  |
| Es werden Daten gesendet oder empfangen |  |  |
| Keine Daten werden gesendet             |  |  |
|                                         |  |  |

LAN-Anschluss

#### Line In-Anschluss (Blau)

Dies ist in der Standardeinstellung der Line In-Anschluss. Verbinden Sie ein Line-In-Gerät wie z.B. ein optisches Laufwerk, Walkman usw. mit diesem Anschluss.

#### Line Out-Anschluss (Grün)

Dies ist in der Standardeinstellung der Line Out-Anschluss. Verbinden Sie einen Kopfhörer oder 2-Kanal-Lautsprecher mit diesem Anschluss. Verbinden Sie Frontlautsprecher einer 4/5.1/7.1-Kanal-Audiokonfiguration mit diesem Anschluss.

#### Mikrofoneingangsanschluss (Rosa)

Dies ist in der Standardeinstellung der Mikrofoneingangsanschluss. Verbinden Sie Ihr Mikrofon mit diesem Anschluss.

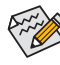

Für die Konfiguration des 7.1-Audiokanals wird ein HD-Audiomodul an der Gerätevorderseite benötigt; außerdem muss die Mehrkanalaudiofunktion über den Audiotreiber aktiviert werden. Hinweise zur Konfiguration eines 2/4/5.1/7.1-Audiokanals sind in Kapitel 5, "Konfigurieren einer 2/4/5.1/7.1-Kanal-Audioanlage", zu finden.

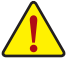

- Beim Entfernen eines an einem Anschluss auf der Geräterückseite eingesteckten Kabels sollte das Kabel zuerst am Gerät und dann am Motherboard herausgezogen werden.
- Hierbei sollte das Kabel gerade aus dem Anschluss gezogen werden. Wackeln Sie das Kabel nicht hin und her, um einen Kurzschluss innerhalb des Anschlussteils zu vermeiden.

(Hinweis) Der DVI-D-Port unterstützt keine D-Sub-Verbindung per Adapter.

## 1-7 Interne Anschlüsse

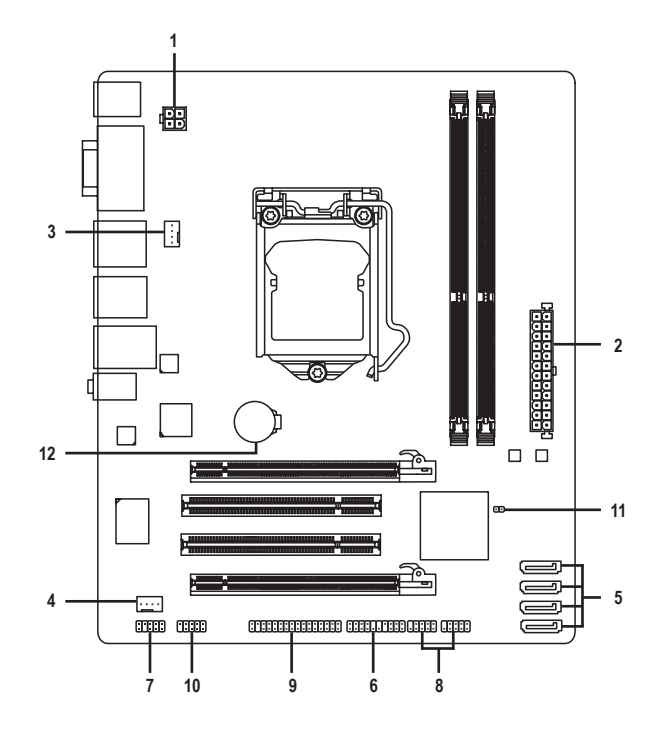

| 1) | ATX_12V       | 7)  | F_AUDIO       |
|----|---------------|-----|---------------|
| 2) | ATX           | 8)  | F_USB1/F_USB2 |
| 3) | CPU_FAN       | 9)  | LPT           |
| 4) | SYS_FAN       | 10) | COMA          |
| 5) | SATA2_0/1/2/3 | 11) | CLR_CMOS      |
| 6) | F_PANEL       | 12) | BAT           |
|    |               |     |               |

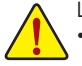

Lesen Sie die folgenden Richtlinien, bevor Sie externe Geräte anschließen:

- Stellen Sie zunächst sicher, dass Ihre Geräte mit den zu benutzenden Anschlüssen kompatibel sind.
- Schalten Sie vor dem Installieren der Geräte stets die Geräte und Ihren Computer aus. Trennen Sie das Netzkabel von der Steckdose, um Schäden an den Geräten zu vermeiden.
- Stellen Sie nach dem Installieren des Gerätes und vor dem Einschalten des Computers sicher, dass das Kabel des Geräts richtig mit dem Anschluss am Motherboard verbunden ist.

#### 1/2) ATX\_12V/ATX (2x2 12V-Stromanschluss und 2x12 -Hauptstromanschluss)

Über den Stromanschluss kann das Netzteil sämtlichen Komponenten auf dem Motherboard genug Strom liefern. Stellen Sie bitte vor dem Verbinden dieses Stromanschlusses sicher, dass die Stromversorgung ausgeschaltet ist und alle Komponenten und Geräte richtig installiert sind. Der Stromanschluss hat ein narrensicheres Design. Verbinden Sie das Stromkabel vom Netzteil mit diesem Anschluss. Achten Sie dabei auf die richtige Ausrichtung. Der 12V-Stromanschluss liefert grundsätzlich der CPU den Strom. Der Computer kann nicht gestartet werden, wenn dieser 12V-Stromanschluss nicht verbunden wurde.

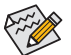

Wir empfehlen Ihnen ein Netzteil, das für einen hohen Stromverbrauch (500W oder noch mehr) geeignet ist, zu verwenden, damit Erweiterungsanforderungen erfüllt werden. Wenn Sie ein Netzteil verwenden, das den notwendigen Strom nicht liefern kann, wird das System instabil oder lässt sich sogar nicht starten.

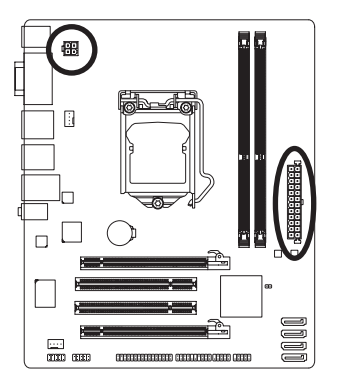

A T 1/

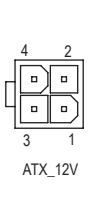

| Funktion |
|----------|
| Erde     |
| Erde     |
| +12V     |
| +12V     |
|          |

|    |   | <u> </u> | )  |
|----|---|----------|----|
| 12 | • | •        | 24 |
|    | • | •        |    |
|    | • | •        |    |
|    | • | ·        |    |
|    | • | (        |    |
|    | • | •        | h  |
|    | • | •        | μ  |
|    | • | ·        |    |
|    | • | ·        |    |
|    |   | •        |    |
|    |   | •        |    |
| 1  | • | ŀ        | 13 |
|    |   |          | )  |
|    | Δ | тх       |    |

| ATA:    |                              |         |                              |
|---------|------------------------------|---------|------------------------------|
| Pol-Nr. | Funktion                     | Pol-Nr. | Funktion                     |
| 1       | 3,3V                         | 13      | 3,3V                         |
| 2       | 3,3V                         | 14      | -12V                         |
| 3       | Erde                         | 15      | Erde                         |
| 4       | +5V                          | 16      | PS_ON (soft Ein/Aus)         |
| 5       | Erde                         | 17      | Erde                         |
| 6       | +5V                          | 18      | Erde                         |
| 7       | Erde                         | 19      | Erde                         |
| 8       | Power Good                   | 20      | -5V                          |
| 9       | 5VSB (Standby +5 Volt)       | 21      | +5V                          |
| 10      | +12V                         | 22      | +5V                          |
| 11      | +12V (nur für 2x12-pol. ATX) | 23      | +5V (nur für 2x12-pol. ATX)  |
| 12      | 3,3V (nur für 2x12-pol. ATX) | 24      | Erde (nur für 2x12-pol. ATX) |

#### 3/4) CPU\_FAN/SYS\_FAN (Lüftersockel)

Das Motherboard hat eine 4-polige CPU-Lüftersockel (CPU\_FAN) und eine 4-polige Systemlüftersockel (SYS\_FAN). Die meisten Lüftersockel sind so ausgelegt, dass sie sich missbrauchsicher einfügen lassen. Achten Sie beim Anschluss eines Lüfterkabels darauf, dass es richtig ausgerichtet angeschlossen wird (der schwarze Anschlussdraht ist der Schutzleiter). Das Motherboard unterstützt die Steuerung der CPU-Lüftergeschwindigkeit, wobei ein CPU-Lüfter mit Geschwindigkeitssteuerung im Lüfterdesign erforderlich ist. Zur optimalen Wärmeabfuhr wird die Installation eines Systemlüfters im Gehäuse empfohlen.

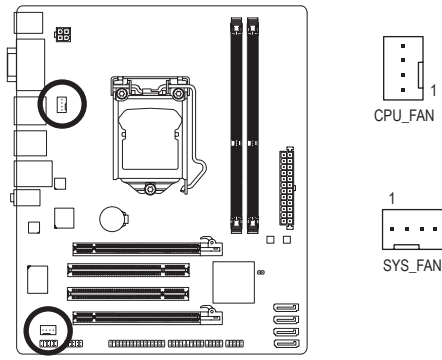

| CPU_FAN: |                          |  |
|----------|--------------------------|--|
| Pol-Nr.  | Funktion                 |  |
| 1        | Erde                     |  |
| 2        | +12V / Drehzahlsteuerung |  |
| 3        | Sensor                   |  |
| 4        | Drehzahlsteuerung        |  |

| SYS_FAN: |                          |  |
|----------|--------------------------|--|
| Pol-Nr.  | Funktion                 |  |
| 1        | Erde                     |  |
| 2        | +12V / Drehzahlsteuerung |  |
| 3        | Sensor                   |  |
| 4        | Reserviert               |  |

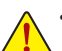

- Vergessen Sie nicht, die L
  üfterkabel mit den L
  üfterstiftleisten zu verbinden, um Ihre CPU und das System vor 
  Überhitzung zu sch
  ützen. Eine 
  Überhitzung kann Sch
  äden an der CPU oder das H
  ängen des Systems verursachen.
- Diese Lüfterstiftleisten sind keine Konfigurationsjumper. Setzen Sie keine Jumper-Kappen auf die Stiftleisten.

#### 5) SATA2\_0/1/2/3 (SATA 3GB/s-Anschlüsse, Gesteuert vom H61 Chipsatz)

Die SATA-Anschlüsse entsprechen dem SATA 3GB/s-Standard und sind mit dem SATA 1,5GB/s-Standard kompatibel. Jeder SATA-Anschluss nimmt ein einziges SATA-Gerät auf.

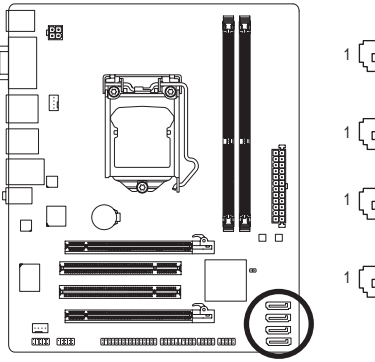

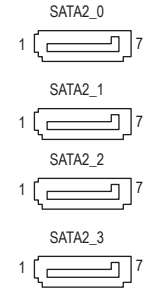

| Funktion |
|----------|
| Erde     |
| TXP      |
| TXN      |
| Erde     |
| RXN      |
| RXP      |
| Erde     |
|          |

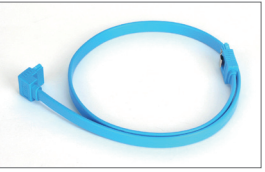

Bitte verbinden Sie das L-förmige Ende das SATA Kabel mit Ihrer SATA-Festplatte.

#### 6) F\_PANEL (Fronttafelsockel)

Verbinden Sie den Stromschalter, Reset-Schalter, Lautsprecher, Gehäuseeinbruchschalter/-sensor und die Systemstatusanzeige am Gehäuse gemäß den nachstehenden Polzuweisungen mit dieser Stiftleiste. Achten Sie vor dem Anschließen der Kabel auf die positiven und negativen Pole.

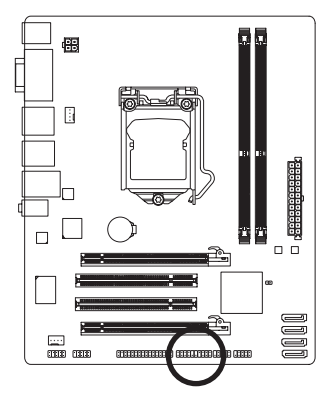

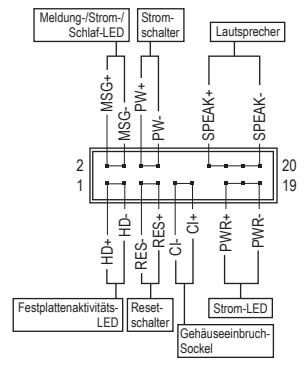

• MSG/PWR (Meldung-/Strom-/Schlaf-LED):

| Systemzustand | LED      | ŀ |
|---------------|----------|---|
| S0            | Ein      | 0 |
| S1            | Blinkend | Ł |
| S3/S4/S5      | Aus      | 6 |

Anschluss an die Betriebsstatusanzeige an der Vorderseite des Gehäuses. Die LED leuchtet, wenn das System in Betrieb ist. Die LED blinkt, wenn das System im S1-Schlafmodus ist. Die LED zeigt kein Licht an, wenn das System im S3/S4-Schlafmodus oder ausgeschaltet (S5) ist.

• PW (Stromschalter):

Diese Stelle wird mit dem Stromschalter an der Fronttafel des Gehäuses verbunden. Sie können einstellen, wie das System über den Stromschalter ausgeschaltet wird (siehe Kapitel 2 "BIOS-Setup", "Energieverwaltungseinstellung" für weitere Informationen).

• SPEAK (Lautsprecher):

Diese Stelle wird mit dem Lautsprecher an der Fronttafel des Gehäuses verbunden. Das System berichtet den Systemstartzustand, indem es Pieptöne abgibt. Ein einziger kurzer Piepton bedeutet, dass kein Problem während des Startens des Systems erkannt wurde. Falls ein Problem erkannt wurde, gibt das BIOS je nach dem Problem entsprechende Pieptöne ab. Beziehen Sie sich bitte auf Kapitel 5 "Fehlerbehebung" für Informationen zu den Pieptöne.

- HD (Festplattenaktivitäts-LED): Diese Stelle wird mit der Festplattenaktivitäts-LED an der Fronttafel des Gehäuses verbunden. Die LED leuchtet, wenn die Festplatte Daten liest oder schreibt.
- **RES** (Reset-Schalter):

Diese Stelle wird mit dem Reset-Schalter an der Fronttafel des Gehäuses verbunden. Drücken Sie den Reset-Schalter, um den Computer neu zu starten, wenn der Computer hängt und ein normaler Neustart nicht ausgeführt werden kann.

• CI (Gehäuseeinbruch-Sockel):

Anschluss an den Gehäuseeinbruchschalter/-sensor am Gehäuse, der feststellt, ob die Gehäuseabdeckung entfernt wurde. Für diese Funktion ist ein Gehäuse mit einem Gehäuseeinbruchschalter/-sensor erforderlich.

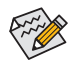

Das Design der Frontafel kann von Gehäuse zu Gehäuse variieren. Ein Fronttafelmodul besteht hauptsächlich aus einem Stromschalter, einem Reset-Schalter, einer Strom-LED, einer Festplattenaktivitäts-LED, usw. Wenn Sie das Fronttafelmodul des Gehäuses mit diesem Sockel verbinden, achten Sie bitte auf die Übereinstimmung der Kabelzuweisungen und der Polzuweisungen.

#### 7) F AUDIO (Fronttafel-Audiosockel)

Der Fronttafel-Audiosockel unterstützt die Intel High Definition (HD)- und AC'97-Audiofunktionen. Sie können Ihr Fronttafel-Audiomodul mit diesem Sockel verbinden. Stellen Sie sicher, dass die Kabelzuweisungen des Moduls mit den Polzuweisungen des Sockels am Motherboard übereinstimmen. Eine falsche Verbindung zwischen dem Modul und der Stiftleiste am Motherboard kann dazu führen, dass das Audiogerät nicht funktionieren kann oder sogar beschädigt wird.

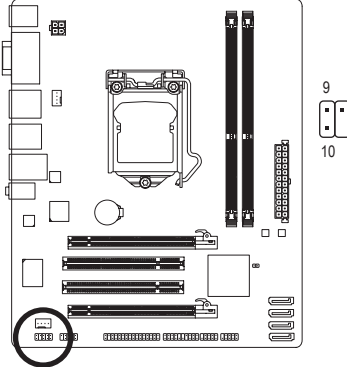

|   | Für HD-Fronttafel-Audio: |           |  |  |
|---|--------------------------|-----------|--|--|
|   | Pol-Nr.                  | Funktion  |  |  |
|   | 1                        | MIC2_L    |  |  |
| 1 | 2                        | Erde      |  |  |
|   | 3                        | MIC2_R    |  |  |
| 2 | 4                        | -ACZ_DET  |  |  |
|   | 5                        | LINE2_R   |  |  |
|   | 6                        | Erde      |  |  |
|   | 7                        | FAUDIO_JD |  |  |
|   | 8                        | Kein Pol  |  |  |
|   | 9                        | LINE2_L   |  |  |
|   | 10                       | Erde      |  |  |
|   |                          |           |  |  |

| Für AC'97-Fronttafel-Audio: |          |  |  |  |
|-----------------------------|----------|--|--|--|
| Pol-Nr.                     | Funktion |  |  |  |
| 1                           | MIC      |  |  |  |

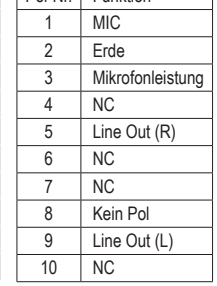

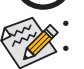

Der Front Panel Audio Header auf der Gerätevorderseite unterstützt standardmäßig HD Audio. Audiosignale sind gleichzeitig auf beiden Audioanschlüssen an der Gerätevorder- und der rückseite vorhanden.

Eine Reihe von Gehäusen verfügt über ein Audiomodul auf der Vorderseite, bei dem das Kabel • statt eines Steckers Anschlüsse für die einzelnen Leitungen besitzt. Für weitere Informationen zur Verbindung des Fronttafel-Audiomoduls, das unterschiedliche Kabelzuweisungen hat, wenden Sie sich bitte an den Gehäusehersteller.

#### F\_USB1/F\_USB2 (USB-Sockel)

Diese Sockel unterstützen die USB 2.0/1.1-Spezifikation. Jeder USB-Sockel kann über ein optionales USB-Modul zwei USB-Anschlüsse anbieten. Bitte wenden Sie sich an Ihren Händler, um ein optionales USB-Modul zu erwerben.

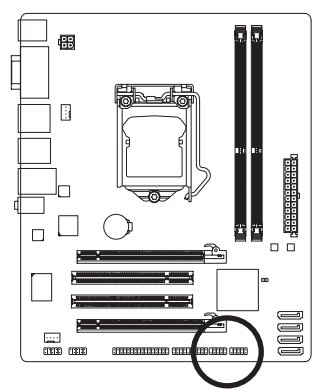

| Pol-Nr. | Funktion   |
|---------|------------|
| 1       | Strom (5V) |
| 2       | Strom (5V) |
| 3       | USB DX-    |
| 4       | USB DY-    |
| 5       | USB DX+    |
| 6       | USB DY+    |
| 7       | Erde       |
| 8       | Erde       |
| 9       | Kein Pol   |
| 10      | NC         |

Verbinden Sie kein IEEE 1394-Modulkabel (2x5-polig) mit der USB-Sockel.

10

Trennen Sie den Computer immer vom Netz, indem Sie das Netzkabel von der Steckdose trennen, bevor Sie das USB-Modul installieren. So vermeiden Sie einen Schaden am USB-Modul.

#### 9) LPT (Parallelanschluss-Sockel)

Der LPT-Sockel kann über ein optionales LPT-Anschlusskabel ein parallelen Anschluss anbieten. Bitte wenden Sie sich an Ihren Händler, um ein optionales LPT-Anschlusskabel zu erwerben.

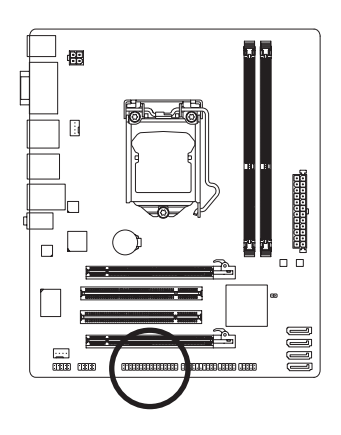

| 25        |    |     |            |   |   |   |   | 1 |
|-----------|----|-----|------------|---|---|---|---|---|
| $\square$ | •• | ••• | <b>III</b> | M | • | • | • | • |
| U         | ىك | ĿĿ  | ĿĿ         | Ŀ | Ŀ | • | Ŀ | J |
| 26        |    |     |            |   |   |   |   | 2 |

| Pol-Nr. | Funktion | Pol-Nr. | Funktion |
|---------|----------|---------|----------|
| 1       | STB-     | 14      | Erde     |
| 2       | AFD-     | 15      | PD6      |
| 3       | PD0      | 16      | Erde     |
| 4       | ERR-     | 17      | PD7      |
| 5       | PD1      | 18      | Erde     |
| 6       | INIT-    | 19      | ACK-     |
| 7       | PD2      | 20      | Erde     |
| 8       | SLIN-    | 21      | BUSY     |
| 9       | PD3      | 22      | Erde     |
| 10      | Erde     | 23      | PE       |
| 11      | PD4      | 24      | Kein Pol |
| 12      | Erde     | 25      | SLCT     |
| 13      | PD5      | 26      | Erde     |

#### 10) COMA (Serienanschluss-Sockel)

Der COM-Sockel kann über ein optionales COM-Anschlusskabel ein seriellen Anschluss anbieten. Bitte wenden Sie sich an Ihren Händler, um ein optionales COM-Anschlusskabel zu erwerben.

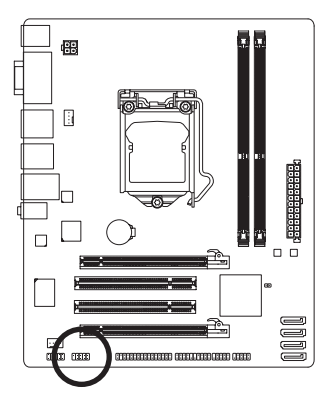

| 9  | F | F | n      | F      | •      | 1 |
|----|---|---|--------|--------|--------|---|
| 10 |   | • | •      | •      | •      | 2 |
|    | _ | _ | $\sim$ | $\sim$ | $\sim$ |   |

| Pol-Nr. | Funktion |
|---------|----------|
| 1       | NDCD-    |
| 2       | NSIN     |
| 3       | NSOUT    |
| 4       | NDTR-    |
| 5       | Erde     |
| 6       | NDSR-    |
| 7       | NRTS-    |
| 8       | NCTS-    |
| 9       | NRI-     |
| 10      | Kein Pol |

#### 11) CLR\_CMOS (Jumper zum Löschen der Daten im CMOS)

Verwenden Sie diesen Jumper, um die Daten im CMOS (z.B. die Datumsinformationen und BIOS-Konfigurationen) zu löschen und die Daten im CMOS auf werkseitig Standardwerte zurückzusetzen. Setzen Sie eine Jumperbrücke auf die zwei Pole oder berühren Sie mit einem Metallgegenstand wie z.B. einen Schraubenzieher die zwei Pole für einige Sekunden, um die zwei Pole vorübergehend kurzzuschließen und damit die Daten im CMOS zu löschen.

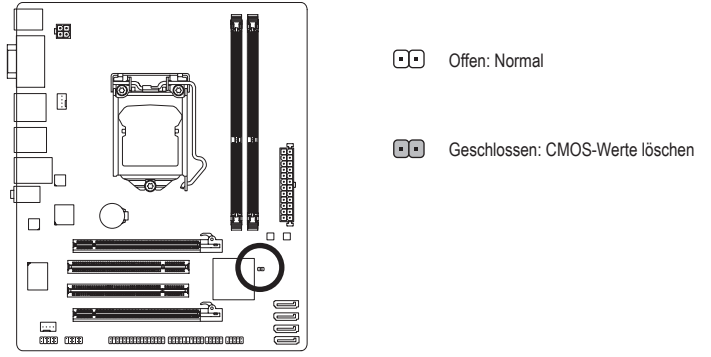

- Trennen Sie den Computer immer vom Netz, indem Sie das Netzkabel aus der Steckdose herausziehen, bevor Sie die Daten im CMOS löschen.
- Denken Sie nach dem Löschen der Daten im CMOS und vor dem Einschalten des Computers daran, die Jumperbrücke von dem Jumper zu entfernen. Andernfalls kann ein Schaden an dem Motherboard die Folge sein.
- Nach dem Neustart des Systems rufen Sie das BIOS Setup auf und laden Sie die werksseitigen Standardeinstellungen (wählen Sie Load Optimized Defaults) oder konfigurieren Sie die BIOS-Einstellungen manuell (Hinweise zur BIOS-Konfiguration sind in Kapitel 2, "BIOS Setup" zu finden).

#### 12) BAT (Batterie)

Die Batterie liefert Strom, um die Daten (wie z.B. BIOS-Konfigurationen, das Datum und die Uhrzeit) im CMOS zu behalten, wenn der Computer ausgeschaltet ist. Wechseln Sie die Batterie aus, wenn die Batteriespannung auf ein niedriges Niveau sinkt. Andernfalls können die CMOS-Daten ungenau werden oder sogar verloren gehen.

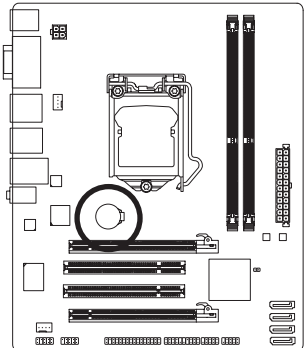

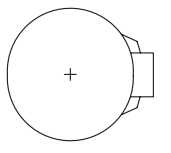

Sie können durch Entfernen der Batterie die Daten im CMOS löschen:

- Schalten Sie den Computer aus und stecken sein Netzkabel aus.
   Entfernen Sie vorsichtig die Batterie von dem Batteriehalter und warten dann für eine Minute. (Als Alternative können Sie einen Metallgegenstand wie z.B. einen Schraubenzieher verwenden, um den positiven und den negativen Pol an dem Batteriehalter zu verbinden, um einen Kurzschluss für fünf Sekunden herzustellen.)
   Legen Sie die Batterie zurück.
- 4. Stecken Sie das Netzkabel ein und starten den Computer neu.
- Schalten Sie immer vor dem Auswechseln der Batterie den Computer aus und ziehen das Netzkabel aus der Stackdose haraus
  - der Steckdose heraus.
    Ersetzen Sie die Batterie nur durch eine gleichwertige. Es besteht Explosionsgefahr, wenn die Batterie durch ein falsches Modell ersetzt wird.

  - Achten Sie auf die Ausrichtung der positiven Seite (+) und der negativen Seite (-) der Batterie, wenn Sie die Batterie installieren. (Die positive Seite sollte nach oben zeigen.)
  - Gebrauchte Batterien müssen nach den örtlichen Umweltschutzvorschriften entsorgt werden.